## **Online assessment uitzetten**

Als u een test wilt toewijzen aan een kandidaat.

**Stap 1:** U gaat naar het kopje [Inschrijven] en dan op [Opdracht].

**Stap 2:** U kiest op het product die u wilt toewijzen. Klik op het [groene +].

**Stap 3:** U kiest vervolgens [*de taal*], u kunt zelfs een vinkje aanklikken als u wilt dat de kandidaat de taal kan aanpassen.

**Stap 4:** U kunt vervolgens [*de normgroep*] aanklikken, die van toepassing is voor uw kandidaat.

Stap 5: U klikt vervolgens op [Verder].

Stap 6: U heeft drie opties om een kandidaat te kiezen:

- <u>Kandidaat aanmaken</u> Als de kandidaat niet in het systeem staat.
- <u>Kandidaat zoeken</u> Als de kandidaat wel in het systeem staat.
- <u>Groep selecteren</u> Als u meerdere kandidaten wilt selecteren.

**Stap 7:** Als u op [Kandidaat Aanmaken] klikt, dan kunt u de [Voornaam], [Achternaam] en het [E-mailadres] invullen. U kunt de [Login ID] zo laten, want dat wordt automatisch gegenereerd en het is uniek voor elke kandidaat.

Stap 8: Vervolgens klikt u op [Opslaan].

**Stap 9:** U ziet vervolgens uw kandidaat in uw scherm. U kunt meerdere kandidaten toevoegen mocht u aan meedere kandidaten de test(en) willen toevoegen. U klikt vervolgens op [Verder].

**Stap 10:** Vervolgens ziet u in uw scherm uw e-mailopties. Als uw kandidaat thuis de test(en) maakt, dan klikt u bij *[Stuur assessment uitnodiging e-mail naar de kandidaten]* en dan klikt u op *[Nee]*.

**Stap 11:** U kunt een *[Uitnodiging]* sturen als u bij de eerste vraag *[Ja]* heeft aangevinkt. U kunt een standaard template kiezen of u kunt op *[+ Nieuwe E-mail maken]*. Zodra u daar op heeft geklikt, ziet u een standaard template. U kunt deze aanpassen naar uw eigen wensen. Er staan verschillende linkjes zoals *[%%Testernaam%%]*, deze kunt u wijzigen.

- **Let op:** U moet nooit de link [%%BatterijUrlLink%%] verwijderen, want hierin staat de link waar de kandidaat op kan klikken.
- Let op: Het is belangrijk dat de kandidaten wel weten op welke browser zij de testen kunnen maken, dit kunt u het beste in de e-mailopmaak laten.
- Let op: De test is na 30 dagen niet meer geldig, mocht u dit niet erin willen hebben dan kunt dit verwijderen, de link hiervoor is [%%AssessmentExpirationDate%%]. U kunt dan zelf een datum erin zetten.

**Stap 12:** U kunt de *[Taal]* kiezen die van toepassing is.

**Stap 13:** U kunt deze e-mailtemplate éénmalig gebruiken, dan kiest u op [*Eén Tijdstip*]. Als u deze e-mailtemplate wilt behouden, dan klikt u op [*Opslaan als Sjabloon*]. Vervolgens kunt u de [*Template naam*] veranderen. Vervolgens klikt u op [Opslaan].

**Stap 14:** U kunt een herinnering instellen, u kunt neerzetten na hoeveel dagen zij een herinnering krijgen als zij de test niet hebben afgerond. Wilt u dat uw kandidaten geen herinnering krijgen, dan kunt u aan ons doorgeven dan zetten wij deze optie voor u uit.

**Stap 15:** U kunt een [*Groep selecteren*], als u al een groep heeft aangemaakt of u kunt een [*Nieuwe groepsnaam*] aanmaken.

Stap 16: U klikt vervolgens op [Verder].

**Stap 17:** U krijgt een overzicht van uw assessment en de gegevens van de kandidaat. U klikt vervolgens op [*Toewijzen*].

Stap 18: U klikt vervolgens op [Klaar].

• Let op: Als u op [Start Test nu] klikt, dan wordt de test gestart en dan wordt u ook meteen gefactureerd.